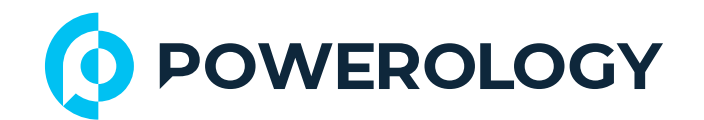

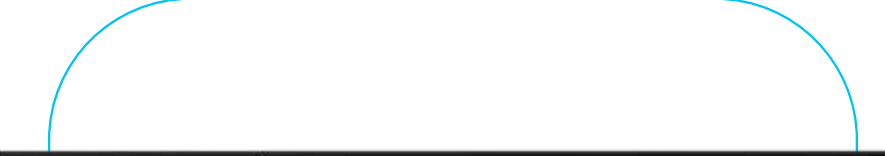

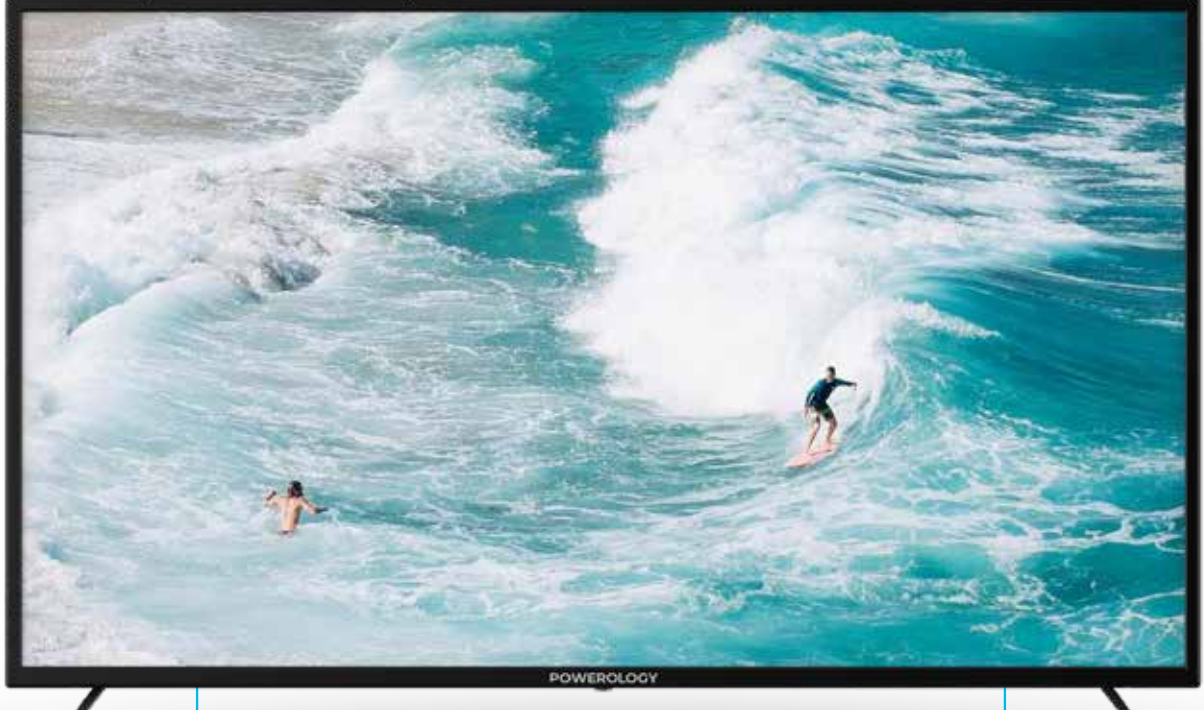

# Powerology

# تلفزيون أندرويد ذكي مقاوم للكسر مقاس ٦٥ بوصة

SKU: P65EPTVBK

# جدول المحتويات

| المواصفات٩مجم المنتج٤مجم المنتج٩الإعداد٥دليل الصفحة الرئيسية٨الإعدادات٨الإعدادات٩مبط الوقت٩مبط الوقت٩مبط الوقت٩مبط الوقت٩الإعدادات المامة٩معلومات النظام٩١٩١٩١٩١٩١٩١٩١٩١٩١٩١٩١٩١٩١٩١٩١٩١٩١٩١٩١٩١٩١٩١٩١٩١٩١٩١٩١٩١٩١٩١٩١٩١٩١٩١٩١٩١٩١٩١٩١٩١٩١٩١٩١٩١٩١٩١٩١٩١٩١٩١٩١٩٩٩١٩<                                                                                                    | Г        | الميزات              |
|----------------------------------------------------------------------------------------------------|----------|----------------------|
| حجم المنتجعدلیر الصفحة الرئیسیة۸دلیر الصفحة الرئیسیة۸الاعدادات۸الاعدادات۸منبط الوقت۹منبط الوقت۹منبط الوقت۹منبط الوقت۹منبط الوقت۹منبط الوقت۹منبط الوقت۹منبط الوقت۹منبط الوقت۹منبط الوقت۹منبط الوقت۹منبط الوقت۹۱۱۱۱منبوا الموتوث۹۱۲۱۱۱۹۱۹۱۹۱۹۱۹۱۹۱۹۱۹۱۹۱۹۱۹۱۹۱۹۱۹۱۹۱۹۱۹۱۹۱۹۱۹۱۹۱۹۱۹۱۹۱۹۱۹۱۹۱۹۱۹۱۹۱۹۱۹۱۹۱۹۱۹۱۹۱۹۱۹۱۹۱۹۱۹۱۹۱۹۱۹۱۹۱۹۱۹۱۹۱۹۱۹۱۹۱۹۱۹۱۹۱۹۱۹۱۹۱۹۱۹۱۹۱۹۱۹۱۹۱۹۱۹۱۹۱۹۱۹۱۹۱۹۱۹۱۹۱۹۱۹۱۹۱۹۱۹۱۹۱۹۱۹۱۹۱۹                                                                                                    | Ψ        | المواصفات            |
| الإعداد٥دليل الصفحة الرئيسية٧الإعداد٨الإعداد٨الشبكة٩منبط الوقت٩الإعدادات العامة٩معلومات النظام٩معلومات النظام٩١٦١١٩٩١٩٩١٩٩١٩٩١٩٩١٩٩١٩٩١٩٩١٩٩١٩٩١٩٩١٩٩١٩٩١٩٩١٩٩١٩٩١٩٩١٩٩١٩٩١٩٩١٩٩١٩٩١٩٩١٩٩١٩٩١٩٩١٩٩١٩٩١٩٩١٩٩١٩٩١٩٩١٩٩١٩٩١٩٩١٩٩١٩٩١٩٩١٩٩١٩٩١٩٩١٩٩١٩٩١٩٩١٩٩١٩٩١٩٩١٩٩١٩٩١٩٩١٩٩١٩٩١٩٩١٩٩١٩٩                                                                                                    | ٤        | حجم المنتج           |
| دلیل الصفحة الرئیسیة۷دلیل الصفحة الرئیسیة۸الاعدادات۹الشبكة۹منبط الوقت۹الإعدادات العامة۹وظیفة البلوتوث۰۱۱معلومات النظام۰۱۱الوسائط۹۱۱۱۱۱۱۱۱۱۱۱۱۱۱۱۱۱۱۱۱۱۱۱۱۱۱۱۱۱۱۱۱۱۱۱۱۱۱۱۱۱۱۱۱۱۱۱۱۱۱۱۱۱۱۱۱۱۱۱۱۱۱۱۱۱۱۱۱۱۱۱۱۱۱۱۱۱۱۱۱۱۱۱۱۱۱۱۱۱۱۱۱۱۱۱۱۱۱۱۱۱۱۱۱۱۱۱۱۱۱۱<                                                                                                    | 0        | الإعداد              |
| الإعدادات٨الشبكة٨أسبط الوقت٩ضبط الوقت٩إلعدادات العامة٩وظيفة البلوتوث١معلومات النظام١الوسائط١إلى الفيديو١إلى الفيديو١إلى ا                                                                                                    | V        | دليل الصفحة الرئيسية |
| ۱         ۱         ۱         ۱         ۱         ۱         ۵         ۵         ۵         ۵         ۵         ۱         ۵         ۵         ۵         ۵         ۱         ۱         ۱         ۱         ۱         ۱         ۱         ۱         ۱         ۱         ۱         ۱         ۱         ۱         ۱         ۱         ۱         ۱         ۱         ۱         ۱         ۱         ۱         ۱         ۱         ۱         ۱         ۱         ۱         ۱         ۱         ۱         ۱         ۱         ۱         ۱         ۱         ۱         ۱         ۱         <                                                                                                    | ٨        | الإعدادات            |
| فبط الوقتفبط الوقتالإعدادات العامةالإعدادات العامةوظيفة البلوتوث،وظيفة البلوتوث،معلومات النظام،الوسائط۱۱[A] الفيديو۱۱[A] الفيديو۱۹[B] الموت۱۹[C] المووة۱۹إلى الإدخال۱۹إعداد التلفزيون۱۹إعداد التلفزيون۱۹إعداد التلفزيون۱۹إعداد التلفزيون۱۹إم الموت۱۹إم الموت۱۹إعداد التلفزيون۱۹إم الموت۱۹إم الموت۱۹إم الموت۱۹إم الموت۱۹إم الموت۱۹إم الموت۱۹إم الموت۲إم الموت۲إم الموت۲إم الموت۲إم الموت۲                                                                                                    | ٨        | الشبكة               |
| ۱         ۱         وظيفة البلوتوث         ۱         ۱         ۱۵         ۱۹         ۱۹         ۱۹         ۱۹         ۱۹         ۱۹         ۱۹         ۱۹         ۱۹         ۱۹         ۱۹         ۱۹         ۱۹         ۱۹         ۱۹         ۱۹         ۱۹         ۱۹         ۱۹         ۱۹         ۱۹         ۱۹         ۱۹         ۱۹         ۱۹         ۱۹         ۱۹         ۱۹         ۱۹         ۱۹         ۱۹         ۱۹         ۱۹         ۱۹         ۱۹         ۱۹         ۱۹         ۱۹         ۱۹         ۱۹         ۱۹         ۱۹         ۱۹         ۱۹         ۱۹         ۱۹         ۱۹         ۱۹         ۱۹                                                                                                    | ٩        | ضبط الوقت            |
| ااوظيفة البلوتوثمعلومات النظاماالوسائطااااااااااااااااااااااااااااااااااااااااااااااااااااااااااااااااااااااااااااااااااااااااااااااااااا<                                                                                                    | ٩        | الإعدادات العامة     |
| <ul> <li>معلومات النظام</li> <li>الوسائط</li> <li>الوسائط</li> <li>الموت</li> <li>الموت</li> <li>الموت</li> <li>الموت</li> <li>الموت</li> <li>الموت</li> <li>الموت</li> <li>مال الإدخال</li> <li>ما</li> <li>مال الإدخال</li> <li>مال الإدخال</li> <li>مال الموت</li> <li>مال المول الإدخال</li> <li>مال الإدخال</li> <li>مال الإدخال</li> <li>مال الإدخال</li> <li>مال الإدخال</li> <li>مال الإدخال</li> <li>مال الإدخال</li> <li>مال الإدخال</li> <li>مال الإدخال</li> <li>مال الإذ الإذ الإذ الإذ الإذ الإذ الإذ ال</li></ul>                                                                                                    | <u>۱</u> | وظيفة البلوتوث       |
| الوسائط       الوسائط         المالية       المالية         المالية       المحافة         المالية       المحافة         المالية       المحافة         المالية       المحافة         المحافة       المحافة         المحافة       المحافة <td< th=""><th>l</th><th>معلومات النظام</th></td<> | l        | معلومات النظام       |
| ۱۱       الفیدیو         ۱۳       ۱۳         ۱۳       ۲۰         ۱۰       ۲۰         ۱۰       ۱۰         ۱۰       ۱۰         ۱۰       ۱۰         ۱۰       ۱۰         ۱۰       ۱۰         ۱۰       ۱۰         ۱۰       ۱۰         ۱۰       ۱۰         ۱۰       ۱۰         ۱۰       ۱۰         ۱۰       ۱۰         ۱۰       ۱۰         ۱۰       ۱۰         ۱۰       ۱۰         ۱۰       ۱۰         ۱۰       ۱۰         ۱۰       ۱۰         ۱۰       ۱۰         ۱۰       ۱۰         ۱۰       ۱۰         ۱۰       ۱۰         ۱۰       ۱۰         ۱۰       ۱۰         ۱۰       ۱۰         ۱۰       ۱۰         ۱۰       ۱۰         ۱۰       ۱۰         ۱۰       ۱۰         ۱۰       ۱۰         ۱۰       ۱۰         ۱۰       ۱۰         ۱۰       ۱۰         ۱۰       ۱۰                                                                                                    | 11       | الوسائط              |
| ۱۳       ۱۹         ۱۳       ۱۰         ۱۵       ۱۰         ۱۹       ۱۰         ۱۹       ۱۰         ۱۹       ۱۰         ۱۹       ۱۰         ۱۹       ۱۰         ۱۹       ۱۰         ۱۹       ۱۰         ۱۹       ۱۰         ۱۹       ۱۰         ۱۹       ۱۰         ۱۹       ۱۰         ۱۹       ۱۰         ۱۹       ۱۰         ۱۹       ۱۰         ۱۹       ۱۰         ۱۹       ۱۰         ۱۹       ۱۰         ۱۹       ۱۰         ۱۹       ۱۰         ۱۹       ۱۰         ۱۹       ۱۰         ۱۹       ۱۰         ۱۹       ۱۰         ۱۹       ۱۰         ۱۰       ۱۰         ۱۰       ۱۰         ۱۰       ۱۰         ۱۰       ۱۰         ۱۰       ۱۰         ۱۰       ۱۰         ۱۰       ۱۰         ۱۰       ۱۰         ۱۰       ۱۰ <tr td=""> <tr td=""></tr></tr>                                                                                                    | 11       | [A] الفيديو          |
|                                                                                                    |          |                      |
|                                                                                                    |          |                      |
| ۱۳         ۱۹         ۱۹         ۱۹         ۱۹         ۱۹         ۱۹         ۱۹         ۱۹         ۱۹         ۱۹         ۱۹         ۱۹         ۱۹         ۱۹         ۱۹         ۱۹         ۱۹         ۱۹         ۱۹         ۱۹         ۱۹         ۱۹         ۱۹         ۱۹         ۱۹         ۱۹         ۱۹         ۱۹         ۱۹         ۱۹         ۱۹         ۱۹         ۱۹         ۱۹         ۱۹         ۱۹         ۱۹         ۱۹         ۱۹         ۱۹         ۱۹         ۱۹         ۱۹         ۱۹         ۱۹         ۱۹         ۱۹         ۱۹         ۱۹         ۱۹         ۱۹         ۱۹         ۱۹         ۱۹ <th>щ</th> <th>[B] الصوت</th>                                                                                                    | щ        | [B] الصوت            |
| ١٤         ١٩         ١٩         ١٩         ١٩         ١٩         ١٩         ١٩         ١٩         ١٩         ١٩         ١٩         ١٩         ١٩         ١٩         ١٩         ١٩         ١٩         ٢٠         ١٩         ١٩         ٢٠         ١٩         ١٩         ٢٠         ١٩         ١٩         ٢٠         ١٩         ٢٠         ٢٠         ٢٠         ٢٠         ٢٠         ٢٠         ٢٠         ٢٠         ٢٠         ٢٠         ٢٠         ٢٠         ٢٠         ٢٠         ٢٠         ٢٠         ٢٠         ٢٠         ٢٠         ٢٠         ٢٠         ٢٠         ٢٠         ٢٠         ٢٠         ٢٠ <th>щ</th> <th>[C] الصورة</th>                                                                                                    | щ        | [C] الصورة           |
| إعداد التلفزيونهااهوضغ الصورةاهاهامأعداد القناة٢.إعداد القناة١٩الإعدادات العامة٢٧الضمان٢٧اتصل بنا                                                                                                    | ΙΕ       | دليل الإدخال         |
| وضغ الصورةما١٨ضبط الصوت٨١٢٠٢٠١٤ حادات العامة٦٦١٢ الضمان٧٦٢٧١٢ بنال بنا٧٦                                                                                                    | Ιο       | إعداد التلفزيون      |
| ١٨ضبط الصوت٢٠إعداد القناة٢٤١٤٢٧١٢١٢٢٠٢٠٢٠٢٠                                                                                                    | Ιο       | وضع الصورة           |
| إعداد القناة       ٦         ٢٤       ١٤         ٢٧       ١٢         ١٢       ١٢         ٢٧       ١٢         ٢٧       ١٢                                                                                                    | ١٨       | ضبط الصوت            |
| ۲٤       الإعدادات العامة         ۲۷       الضمان         ۲۷       ۲۷                                                                                                    | Г.       | إعداد القناة         |
| الضمان<br>اتصل بنا                                                                                                    | ٢٤       | الإعدادات العامة     |
| اتصل بنا ۲۷                                                                                                    | Γν       | الضمان               |
|                                                                                                    | Г٧       | اتصل بنا             |

# الميزات

التصميم الفائق النحافة يعزز الجاذبية الجمالية بشكل عام.

٦. هذا المنتج يتوافق بشكل مستقل مع العمليات لتعزيز الاستقرار.

"، يوفر هذا التلفاز تبديدًا أسرع للحرارة وعمر خدمة أطول.

٤. تستخدم الشاشة LCD عالية الدقة حلولًا مستقلة لضبط اللوحة الأم لإنتاج ألوان أغنى.

 و. يتميز التلفاز المقاوم للانفجارات بقدرته العالية على التكيف وهو مناسب لمختلف البيئات الصعبة.

٦. مزود بزجاج مقسى مدمج، يوفر هذا التلفاز حماية معززة للشاشة ضد الصدمات.
٧. التصميم يمكنه التحمل ضد الأضرار غير المقصودة، مما يضمن المتانة والسلامة.
٨. يتميز التلفاز المقاوم للانفجارات بزجاج يتمتع بنفاذية ضوء عالية، مماي يلبي معايير الطيران للزجاج المقسى، ويضمن التسطيح الأمثل .

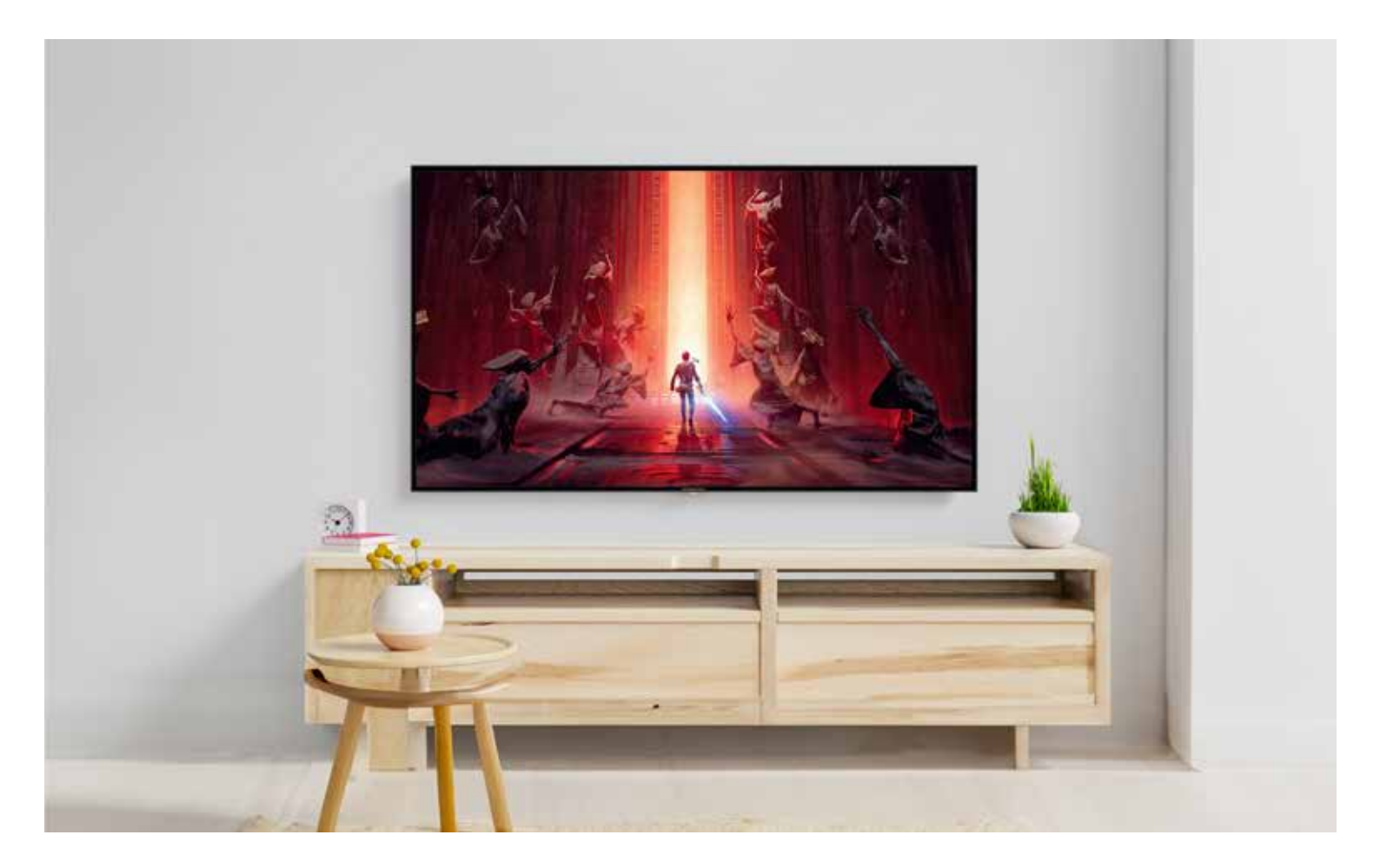

# المواصفات

| الجهد المقدر           | ۲۵-۱۱۰ فولت                          |
|------------------------|--------------------------------------|
| التردد المقدر          | ۵۰/۱۰ هرتز                           |
| الطاقة المقدر          | ۰۰۱–۱۰۰ واط                          |
| كابل الطاقة            | قابس ثلاثي السنون من المملكة المتحدة |
| قدلمسا                 | ۱ واط × ۲.                           |
| لوحة الحماية           | ز جاج مقسّی بسمك ٤ مم                |
| نسبة الشاشة            | ٩:٦١                                 |
| نسبة التباين           | ٥:ا                                  |
| تدرج الألوان           | ۲،۷ ملیون لون                        |
| السطوع                 | ٥٣ وحدة اضاءة                        |
| الزاوية المرئية        | منظور کامل                           |
| نظام التشغيل           | أندرويد اا                           |
| وحدة المعالجة المركزية | رباعي النواة ٣هARM Cortex-A          |
| وحدة معالجة الرسومات   | Mali Gor                             |
| شبكة واي فاي           | ۲،٤ جيجاهرتز                         |
| بلوتوث                 | ٥،٠ الإصدار                          |
| استقبال البث           | DVB-T/C/Tr ,DVB-S/Sr                 |
| دقة العرض              | (٤K UHD) ٣٨٤. x רוז.                 |
| الواجهة                | ا× Coaxial , ا× VGA ,۳× HDMI         |
| الوزن الصافي           | ۲۲ کجم                               |
| الوزن الإجمالي         | ٦٦كجم                                |
|                        | <sup></sup>                          |

# حجم المنتج

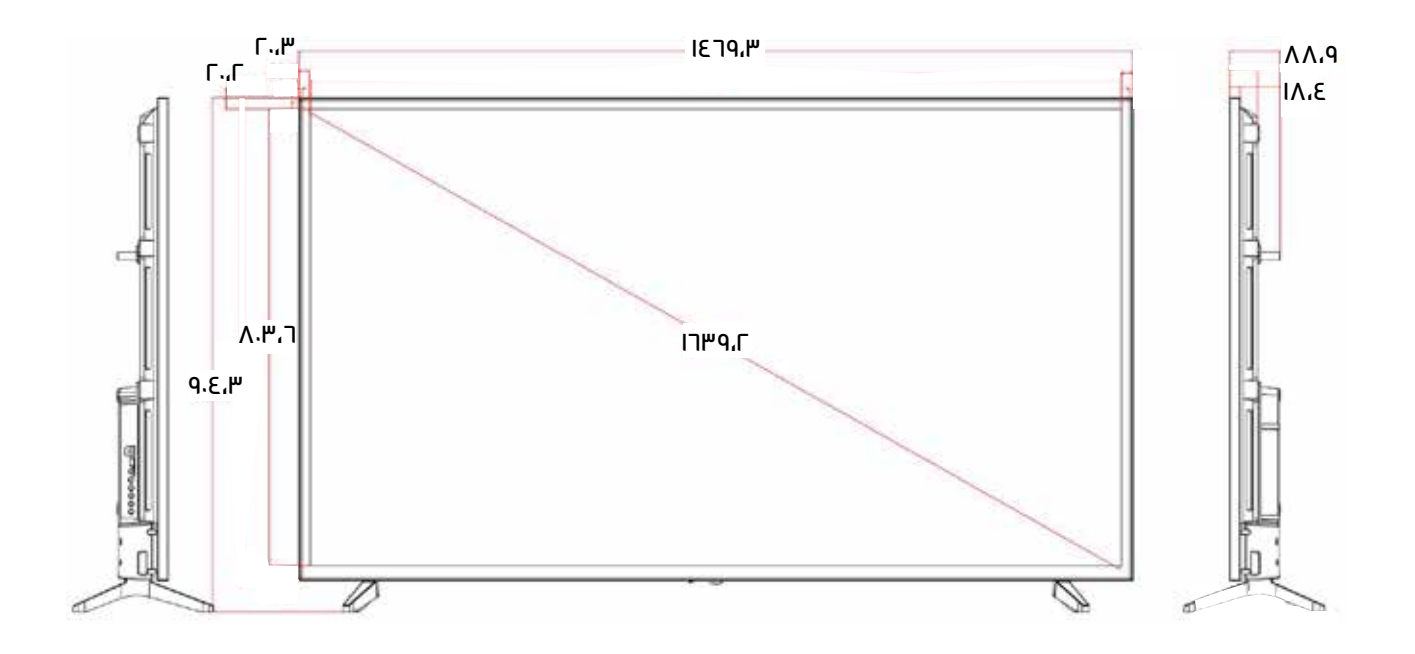

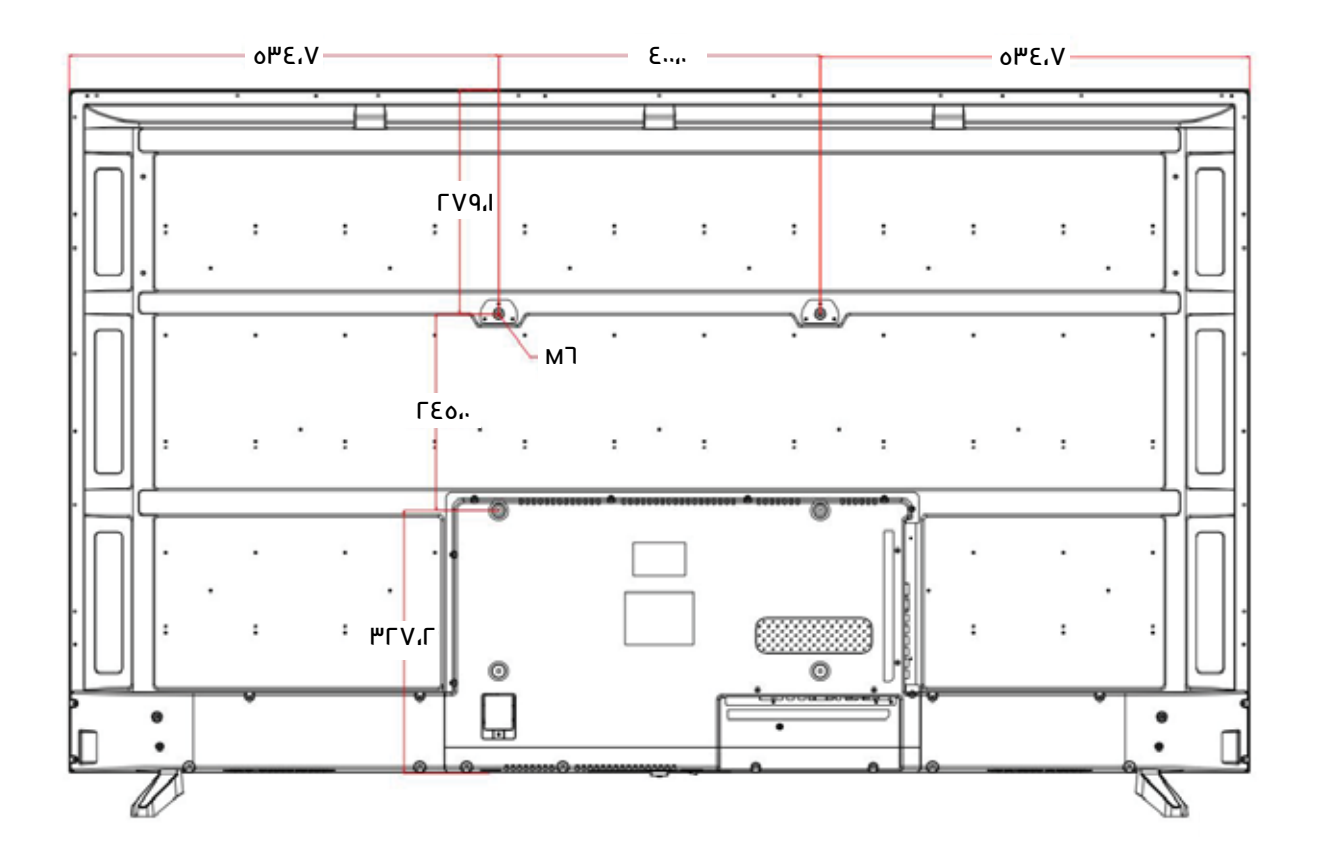

3

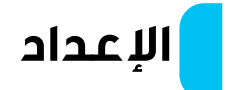

ستظهر إعدادات النظام عند تشغيل التلفزيون لأول مرة. يرجى اتباع الدليل الذي يظهر على الشاشة لإكمال الإعداد. اضغط على زر **موافق** للبدء.

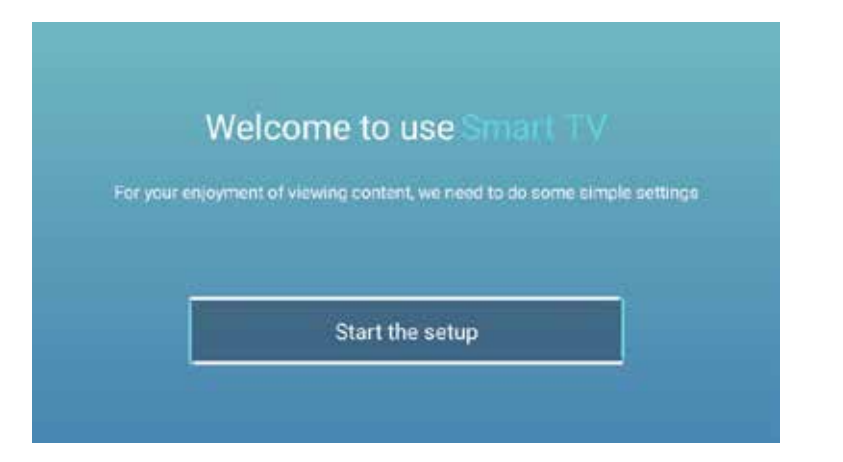

### اضغط على الزر ▼ أو ▲ لتحديد اللغة.

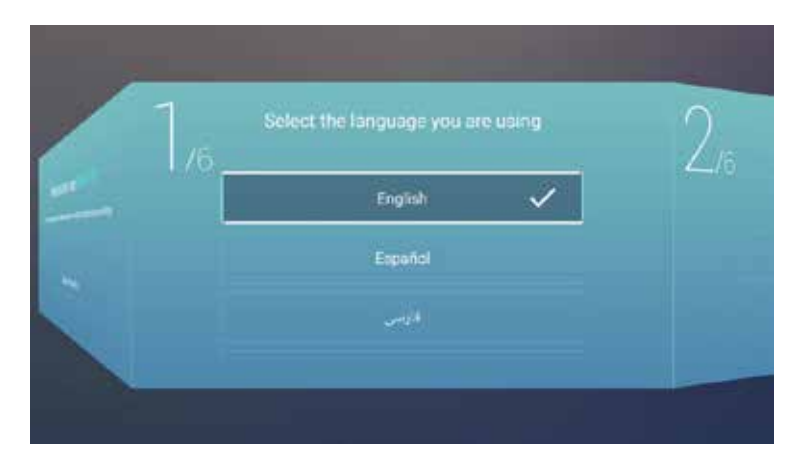

اضغط على الزر **♦ / موافق** للانتقال إلى صفحة "اختيار الدولة"، ثم استخدم الزر. ▼ أو ▲ لتحديد دولتك.

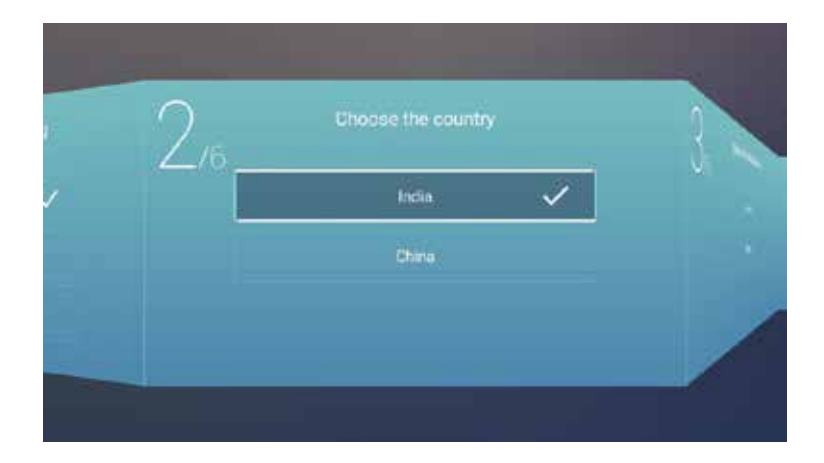

اضغط على الزر **♦ / موافق** للوصول إلى صفحة "Select the Store Mode"، ثم استخدم الزر ▼ أو ▲ لاختيار الوضع المطلوب.

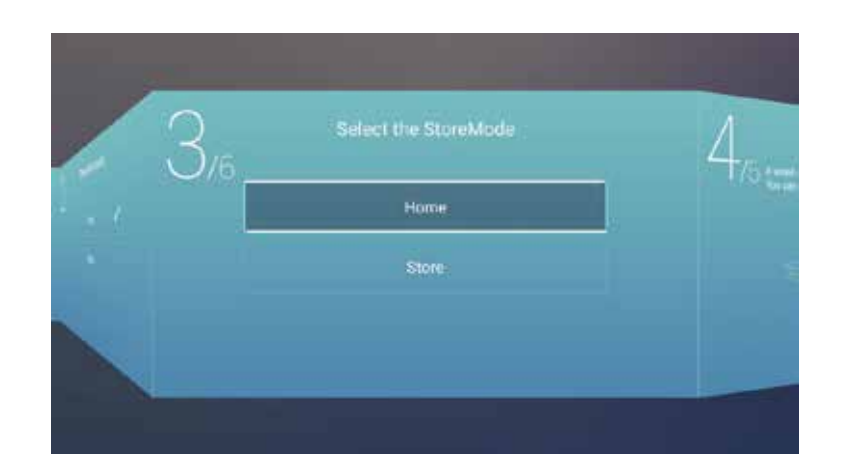

اضغط على الزر **♦ / موافق** للانتقال إلى صفحة "Set Your TV Network"، ثم استخدم الزر ▼ أو ▲ لتحديد إعدادات الشبكة.

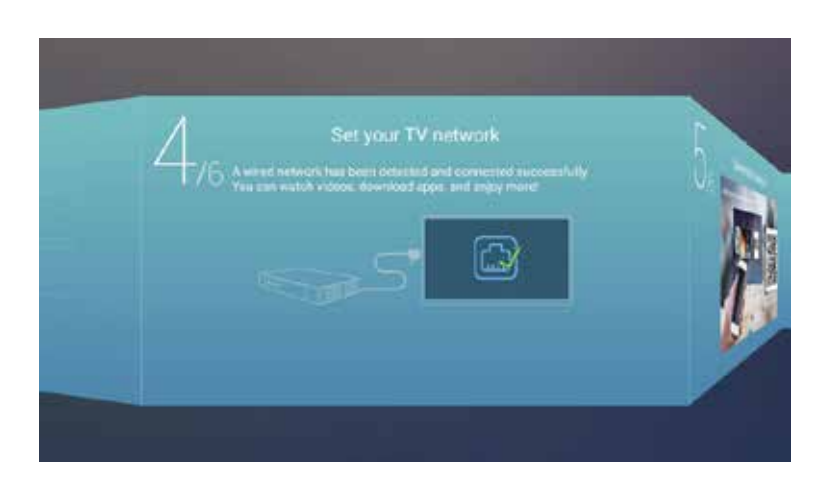

اضغط على الزر 🕨 / موافق لتحديد "Connect the TV Assistant".

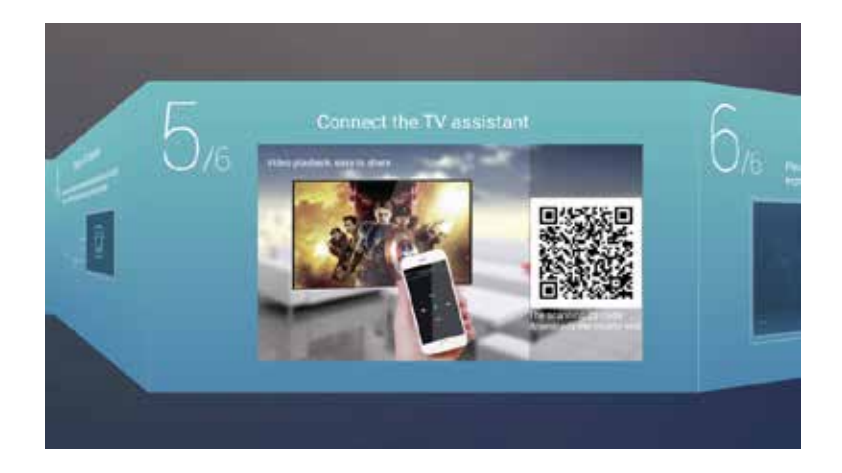

اضغط على الزر ♦ / ◄ لتحديد دليل مشاهدة التلفزيون.

اضغط على الزر ▼ / ▲ لاختيار كيفية مشاهدة البرامج التلفزيونية أو حدد مصدرًا: الصفحة الرئيسية / HDMI3 / HDMI1 / AV2 / AV1 / ATV1.

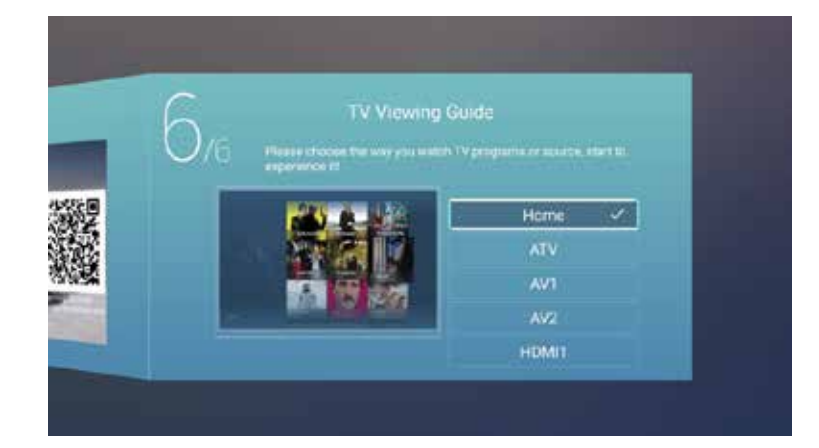

دليل الصفحة الرئيسية

اضغط على الزر ▼ / ▲ لتحديد "Home page" في معالج الإعداد، أو اضغط على الزر ♦ / ◄ لتحديد "Home page" في قائمة إدخال ATV.

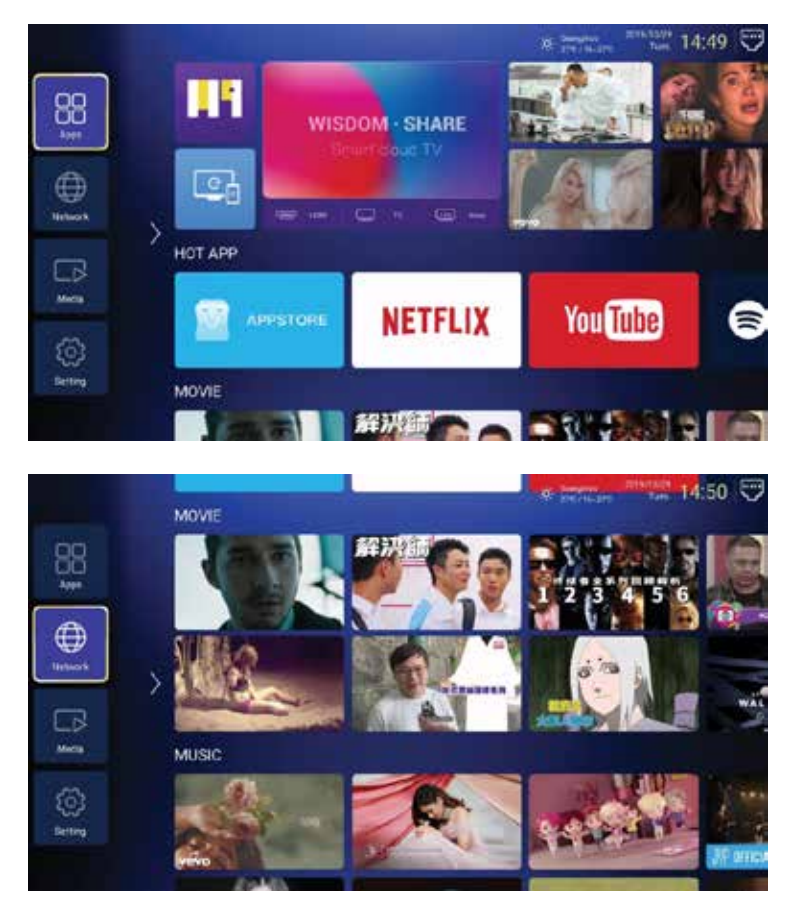

اضغط على الزر ▼/▲/♦/♦/♦لتحديد HOTAPP/MOVIE/MUSIC/TV/FAV APP يمكنك اختيار البرنامج الذي تريد مشاهدته على الصفحة الرئيسية.

الإعدادات

اضغط على الزر ▼/▲/▲/♦/◄لتحديد settings. اضغط على الزر ◀/▶ لاختيار الإعدادات، ثم اضغط على الزر موافق لإدخال إعدادات النظام. اضغط على الزر ◀/▶ لتحديد الشبكة/الوقت/العامة/البلوتوث/معلومات النظام.

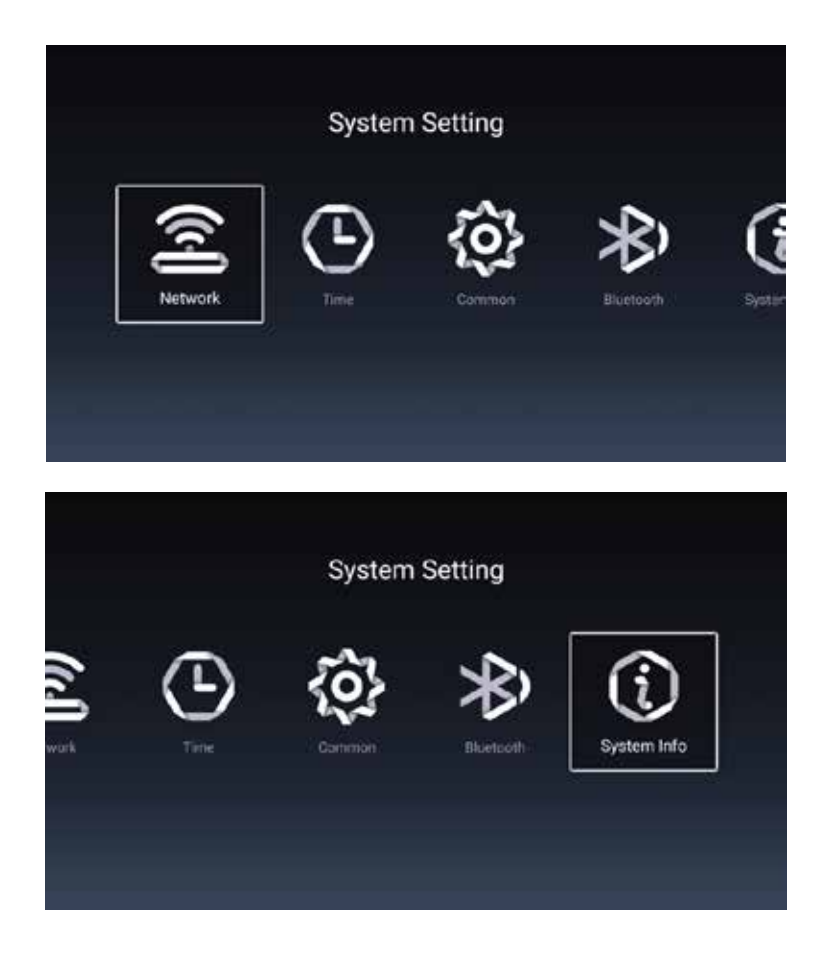

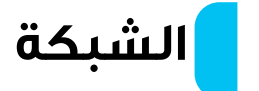

اضغط على الزر ◀ / ◄ لتحديد Network.

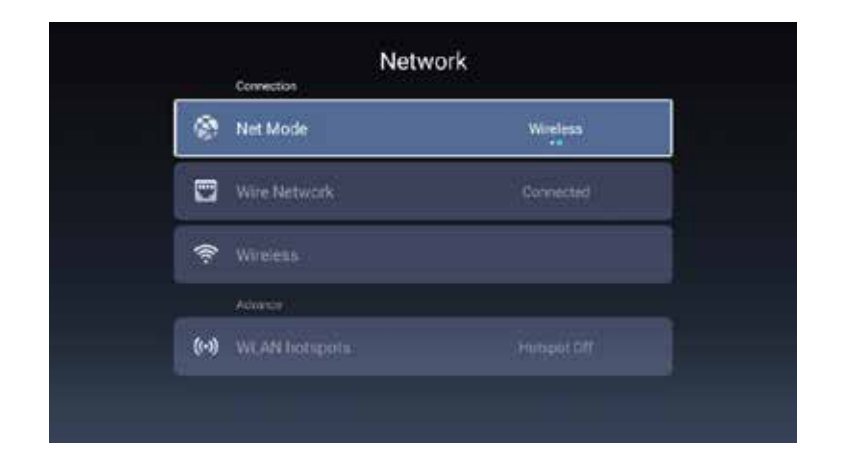

Λ

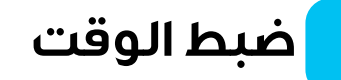

# اضغط على الزر ♦ / ◄ لتحديد Time.

| Ti                | me                     |  |
|-------------------|------------------------|--|
| Information       | 5                      |  |
| S Auto Attach     |                        |  |
| 👷 Time Zone       | GMT+05:30, India Stand |  |
| Q                 |                        |  |
| 😥 Date Format     |                        |  |
| 34 Hours          |                        |  |
| Tuning            |                        |  |
| Screen saver time | 017                    |  |

اضغط على الزر ▼ / ▲ لتحديد الإرفاق التلقائي أو المنطقة الزمنية أو تحرير الوقت أو تنسيق التاريخ أو ٢٤ ساعة أو وقت شاشة التوقف.

الإرفاق التلقائي: يسترجع الوقت والتاريخ الحاليين تلقائيًا.

المنطقة الزمنية: يحدد المنطقة الزمنية الحالية.

<mark>تحرير الوقت:</mark> يسمح لك بتعيين الوقت الحالي.

تنسيق التاريخ: يحدد التاريخ الحالي.

۲<mark>۲ ساعة:</mark> يختار بين تنسيق ۱۲ ساعة أو ۲۶ ساعة.

وقت شاشة التوقف: يضبط مدة شاشة التوقف على إيقاف التشغيل أو ٥ دقائق أو ١٠ دقائق أو ١٥ دقيقة أو ٢٥ دقيقة أو ٣٠ دقيقة.

# الإعدادات العامة

اضغط على الزر ♦ / ◄ لتحديد Common.

|   | Com          | mon                   |
|---|--------------|-----------------------|
|   | System       |                       |
| 1 | Language     | Erglish -             |
| 6 | Input Method | Android Keyboant (ADS |
|   | WallPaper    | >                     |
| Э |              | >                     |
|   |              |                       |
| R |              |                       |

اضغط على الزر ▼ / ▲ لتحديد اللغة/طريقة الإدخال/خلفية الشاشة/استرداد النظام /اسم الجهاز.

اللغة: اضبط لغة العرض الحالية. اللغة الافتراضية هي الإنجليزية.

طريقة الإدخال: اضبط طريقة إدخال جهاز التحكم عن بعد.

<mark>خلفية الشاشة:</mark> اضبط خلفية الشاشة.

استرداد النظام: استعادة النظام إلى حالته الأصلية.

اسم الجهاز: اضبط اسم الجهاز.

# وظيفة البلوتوث

اضغط على الزر ◀ / ◄ لتحديد البلوتوث.

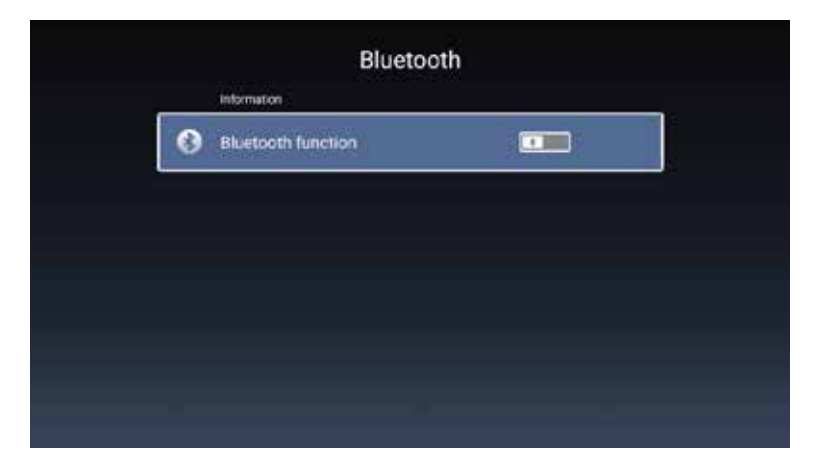

اضغط على الزر ◀ / ◄ لتحديد تشغيل/إيقاف.

معلومات النظام

اضغط على الزر ♦ / ◄ لتحديد System Info.

|   | System Info          |                 |  |
|---|----------------------|-----------------|--|
|   | I Storage Informatic | 3.1268/86       |  |
| - | Android Version      | *               |  |
| Q | Production Model     | Smart Ty        |  |
|   | Firmware version     | 20191023_154734 |  |
| ۲ | Number of process.   | 4Cors           |  |
|   | Network information  |                 |  |
| 8 | Wire Net Mac Addre.  |                 |  |
|   | ss Net Mac Address   | DC:2919:0875:78 |  |

# الوسائط

ا. اضغط على الزر ▼ / ▲ / ♦ / ◄ لتحديد الوسائط المتعددة في قسم

"OTHERSOTHERS" على الصفحة الرئيسية، أو اضغط على الزر MEDIA في جهاز التحكم عن بعد.

٦. اضغط على الزر OK للدخول إلى مركز الوسائط.

٣. اضغط على الزر ♦ / ◄ لتحديد الكل/الفيديو/الصوت/الصورة.

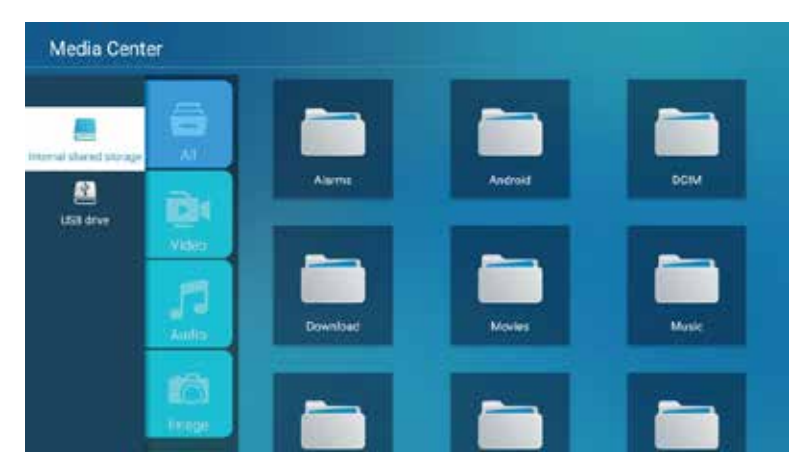

# [٨] الفيديو

اضغط على الزر ▼/▲ لتحديد "Video" أو "All"، واضغط على الزر ▼/▲/</ لتحديد "Movies". اضغط على الزر "القائمة" لعرض خيارات الإعدادات على الجانب الأيسر.

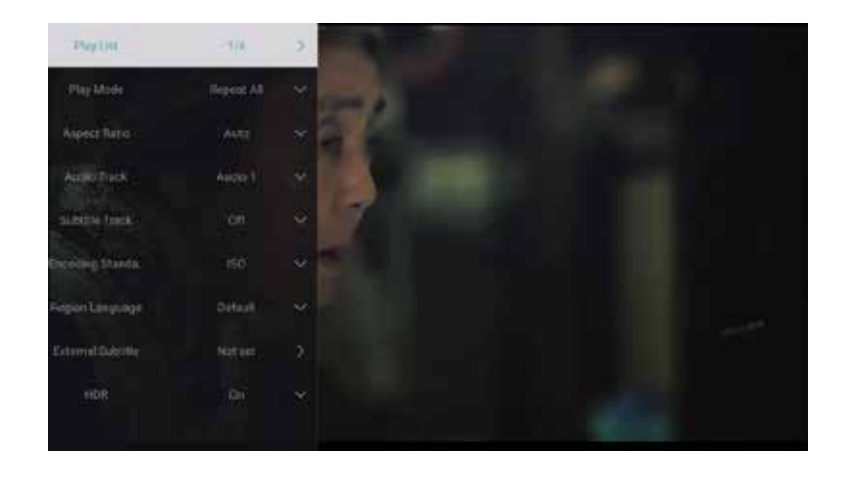

### قائمة التشغيل

اضغط على الزر ▼ / ▲ لتحديد "Play List" واضغط على الزر "OK" لعرض جميع مقاطع الفيديو المتوفرة.

### وضع التشغيل

اضغط على الزر ▼ / ▲ لتحديد "Play Mode" واضغط على الزر "OK" لتحديد. الخيارات: تكرار الكل/الخروج التلقائي/ تكرار واحد/ عشوائي/قائمة التشغيل.

#### نسبة العرض إلى الارتفاع

اضغط على الزر ▼/▲ لتحديد "Aspect Ratio" واضغط على الزر "OK" و

لتأكيد اختيارك.

الخيارات: تلقائي/٣/١٦:٩/ تكبيرا / تكبير ٦

#### مسار الصوت

اضغط على الزر ▼/▲ لتحديد "Audio Track" واضغط على الزر "OK" لتأكيد اختيارك.

#### مسار الترجمة

اضغط على الزر ▼/▲ لتحديد "Subtitle Track" واضغط على الزر "OK" لإغلاق الاختيار.

#### معيار الترميز

اضغط على الزر ▼ / ▲ لتحديد "Encoding Standard" واضغط على الزر "OK" للاختيار بين ISO أو WINDOWS.

#### لغة المنطقة

اضغط على الزر ▼ / ▲ لتحديد "Region Language" واضغط على الزر "OK" لتأكيد اختيارك.

**الخيارات:** افتراضي/أوروبا الغربية/أوروبا الوسطى/لغة البلطيق/السيريلية/العربية /اليونانية/العبرية/التركية/التايلاندية/الفيتنامية/الصينية)

### الترجمات الخارجية

اضغط على الزر ▼/▲ لتحديد "External Subtitles" واضغط على الزر "OK" لتأكيد اختيارك.

#### **HDR**

اضغط على الزر ▼/▲ لتحديد "HDR" واضغط على الزر "OK" لتشغيله أو إيقاف تشغيله.

[B] الصوت

اضغط على الزر▼/▲ لتحديد "Audio" أو "All"، واضغط على الزر▼/▲/</ لتحديد "Music".

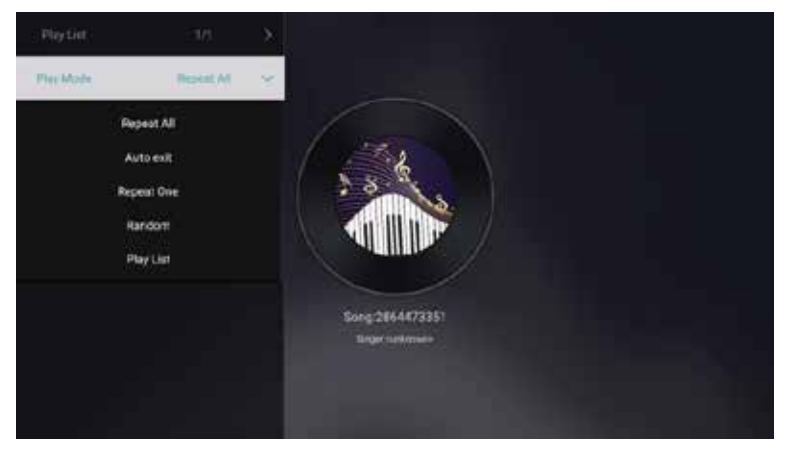

#### قائمة التشغيل

اضغط على الزر ▼/▲ لتحديد "PlayList" واضغط على الزر "OK" لعرض جميع ملفات الصوت المتاحة.

### وضع التشغيل

اضغط على الزر ▼/▲ لتحديد "Play Mode" واضغط على الزر "OK" للوصول إلى القائمة الفرعية.

الخيارات: تكرار الكل/الخروج التلقائي/تكرار واحد/عشوائي/قائمة التشغيل

# [C] الصورة

اضغط على الزر ▼/▲ لتحديد "Image" أو "All"، واضغط على الزر ▼/▲ / ♦/ ◄ لتحديد "Pictures".

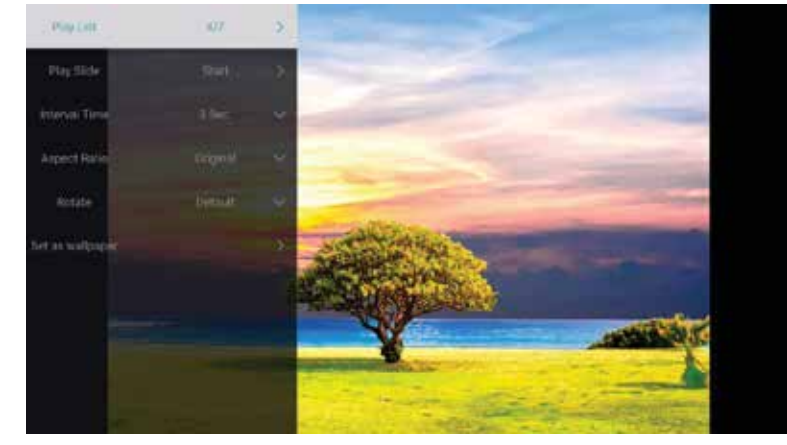

## <mark>قائمة التشغيل</mark> تعرض قائمة الصور المتاحة للتشغيل.

### <mark>تشغيل الشريحة</mark> يمكنك اختيار بدء عرض الشرائح.

وقت الفاصل الزمنى

حدد الفاصل الزمني لعرض الشرائح. **الخيارات: ۸/**۸/۱۲/۵ ثوانِ

### نسبة العرض إلى الارتفاع

اضبط نسبة العرض إلى الارتفاع. **الخيارات:** تلقائي/ملء الشاشة/تصغير/أصلي/تكبير/تصغير1/تكبير/تصغير٢

#### تدوير

اضبط التدوير. **الخيارات:** افتراضى/تدوير إلى اليمين/تدوير إلى اليسار

### تعيين كخلفية

اضبط الصورة الحالية كخلفية.

# دليل الإدخال

اضغط على الزر ▼/▲ /♦/♦ لتحديد "More" ضمن "WISDOM SHARE"على الصفحة الرئيسية.

اضغط على الزر ♦/ ◄ لتحديد HDMI3/HDMI2/HDMI1/AV2/ATV/AV1. اضغط على الزر "Menu"، ثم اضغط على ♦/ ◄ لتحديد "Source".

31

اضغط على الزر ▼ / ▲ لتحديد مصدر الإدخال المطلوب.

اضغط على الزر "OK" للتأكيد. اضغط على الزر "EXIT" للخروج.

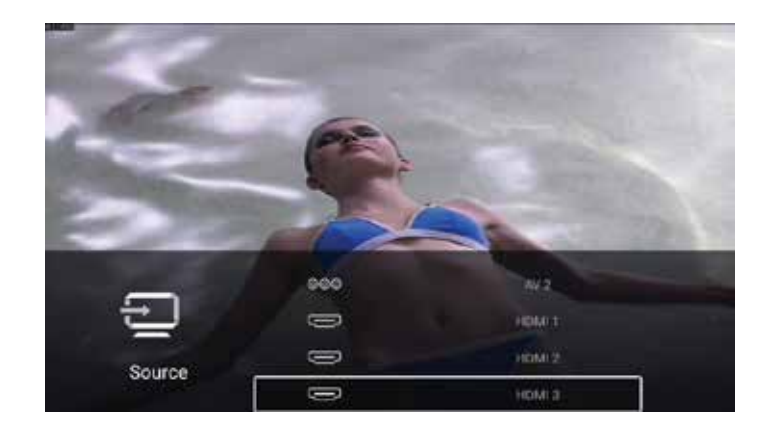

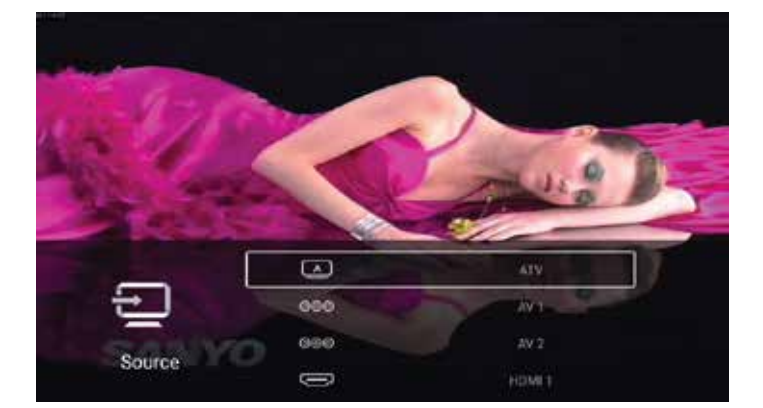

# إعدادات التلفزيون

اضغط على زر "MENU" للوصول إلى إعدادات التلفزيون.

اضغط على الزر**√/ ◄** لتحديد أيقونة القائمة المطلوبة، ثم اضغط على زر "OK" لتحديدها.

الخيارات: الصفحة الرئيسية/المصدر /الصورة/الصوت/القناة/عام/متقدم.

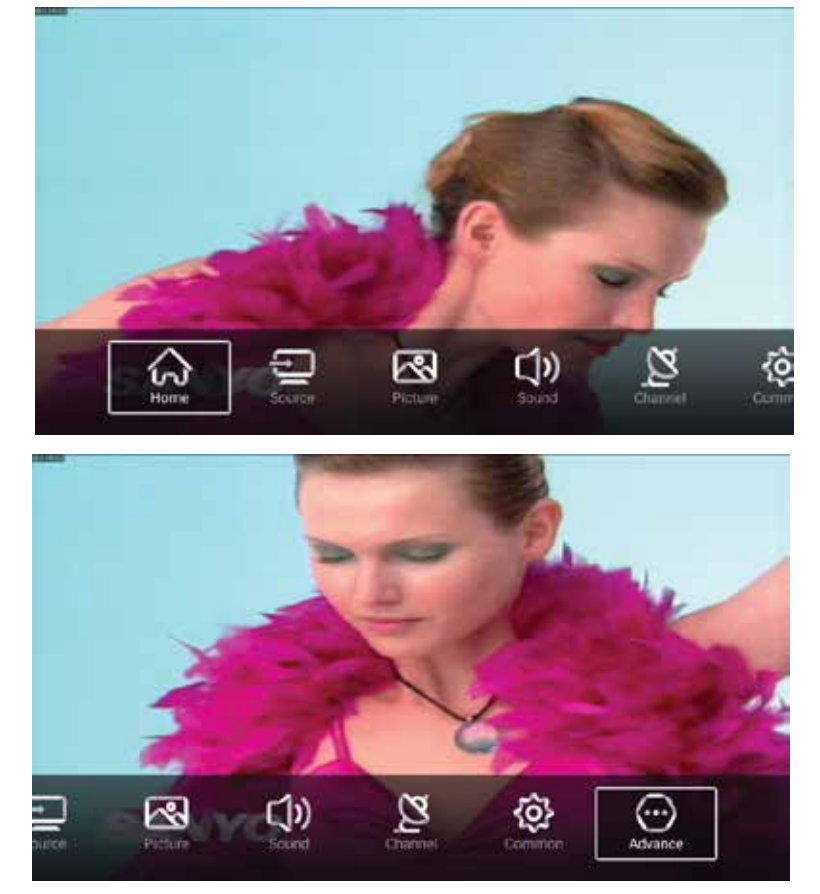

# وضع الصورة

اضغط على زر "MENU" لفتح القائمة الرئيسية. اضغط على الزر ◀ / ◄ لتحديد "Picture". اضغط على زر "OK" للدخول إلى القائمة الفرعية.

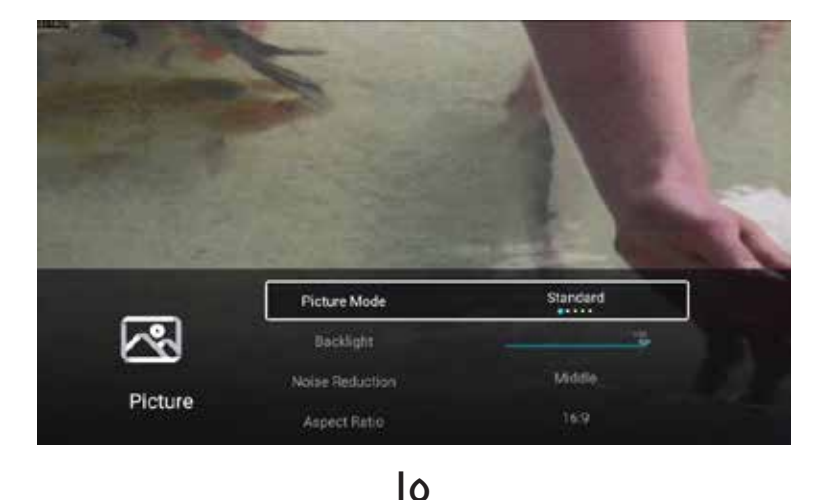

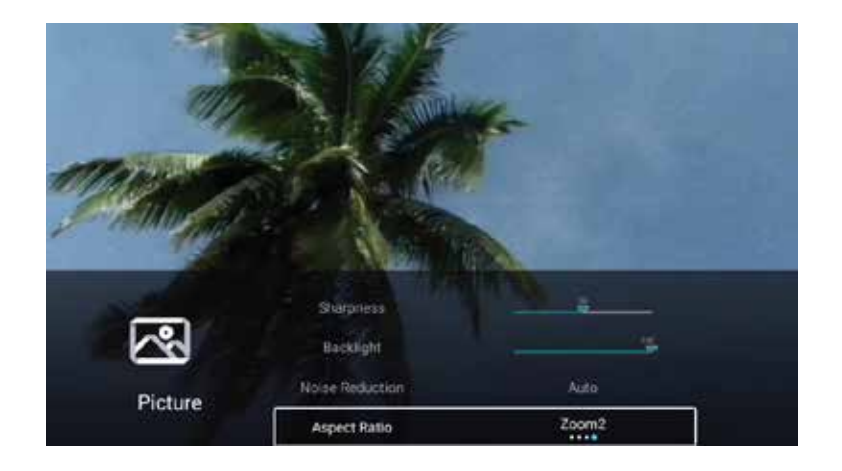

اضغط على الزر ▼ / ▲ لتحديد "Picture Mode" أو "Contrast" أو "Aspect Ratio" أو "Aspect Ratio" أو "Noise Reduction" أو "Aspect Ratio". 10 "Color" أو "Sharpness" أو "Color Temperature". 10 ينظ على الزر "MENU" أو "EXIT" للخروج.

# [۱] إعدادات وضع الصورة

قم بتمييز العنصر واضغط على الزر "OK" للدخول إلى القائمة الفرعية، التي تعرض أوضاع الصورة المتاحة.

اضغط على الزر ♦ / ◄ لتحديد "Standard" أو "Dynamic" أو "Vivid" أو "Vivid" أو "Vivid" أو "User". "User".

<mark>قياسي:</mark> يوفر جودة صورة قياسية.

<mark>ديناميكي:</mark> يعزز التباين واللون والوضوح للحصول على شاشة متوازنة نابضة بالحياة. ناعم: يقلل التباين واللون والوضوح لإنشاء شاشة أكثر نعومة. <mark>حيوي:</mark> يعزز التباين واللون والوضوح للحصول على شاشة أكثر حيوية نابضة بالحياة.

مستخدم: يسمح لك بتخصيص إعدادات الصورة وفقًا لتفضيلاتك.

# [٦] التباين/السطوع/اللون/الحدة

تتوفر هذه الإعدادات فقط عند تحديد "User" في وضع الصورة.

اضغط على الزر ▼ / ▲ لتحديد "Contrast" أو "Brightness" أو "Color" أو "Sharpness".

اضغط على الزر ♦/◄ لضبط الإعداد.

**التباين:** يضبط تباين الصورة. **السطوع:** يضبط سطوع الصورة. **اللون:** يضبط شدة لون الصورة. **الحدة:** يضبط حدة حواف الصورة.

#### لإضاءة الخلفية

اضغط على الزر ▼ / ▲ لتحديد "Backlight". اضغط على الزر ◀ / ◄ للتعديل.

### تقليل الضوضاء

قم بتكوين الخيارات لتقليل شدة الضوضاء في الصورة. اضغط على الزر ▼ / ▲ لتحديد "Noise Reduction".

اضغط على الزر ♦**/ ◄** للاختيار بين إيقاف التشغيل أو منخفض أو متوسط أو مرتفع أو تلقائي.

#### نسبة العرض إلى الارتفاع

اضغط على الزر ▼/▲ لتحديد "Aspect Ratio". اضغط على الزر ♦/◄ لاختيار ١٦:٩ أو ٣:٤ أو التكبير/التصغير 1 أو التكبير/ التصغير ٢.

#### درجة حرارة اللون

اضبط اللون الإجمالي للصورة. اضغط على الزر ▼/▲ لتحديد "Color Temperature". اضغط على الزر ◀/▶للاختيار بين "Cool" أو "Normal" أو "Warm". **بارد:** تحتوي الصورة على المزيد من درجات اللون الأخضر والأزرق وأقل من اللون الأحمر، مما يخلق مظهرًا أفتح وأكثر دقة. عادي: تحتوي الصورة على درجات ألوان متوازنة دون التركيز على أي لون معين. وافئ: تحتوي الصورة على المزيد من درجات اللون الأحمر والأخضر وأقل من اللون الأزرق، مما يخلق مظهرًا أكثر نعومة وحيوية.

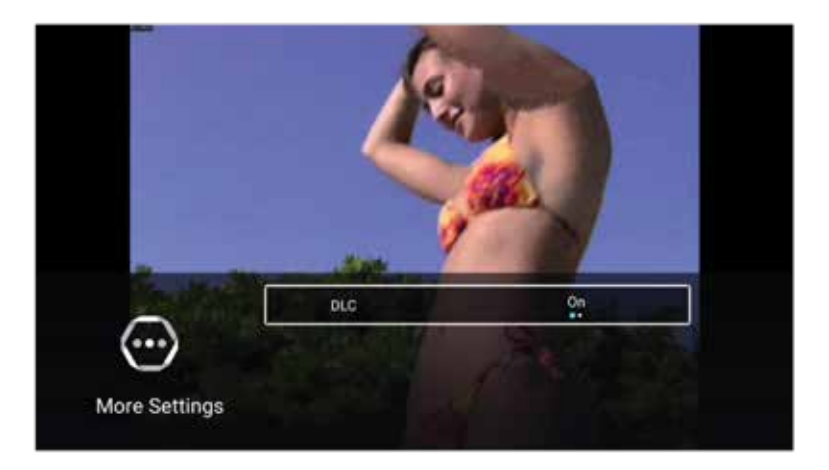

ضبط الصوت

اضغط على زر "Menu" للوصول إلى القائمة الرئيسية. اضغط على الزر ◀ / ◄ لتحديد "Sound". اضغط على الزر "Ok" للدخول إلى القائمة الفرعية.

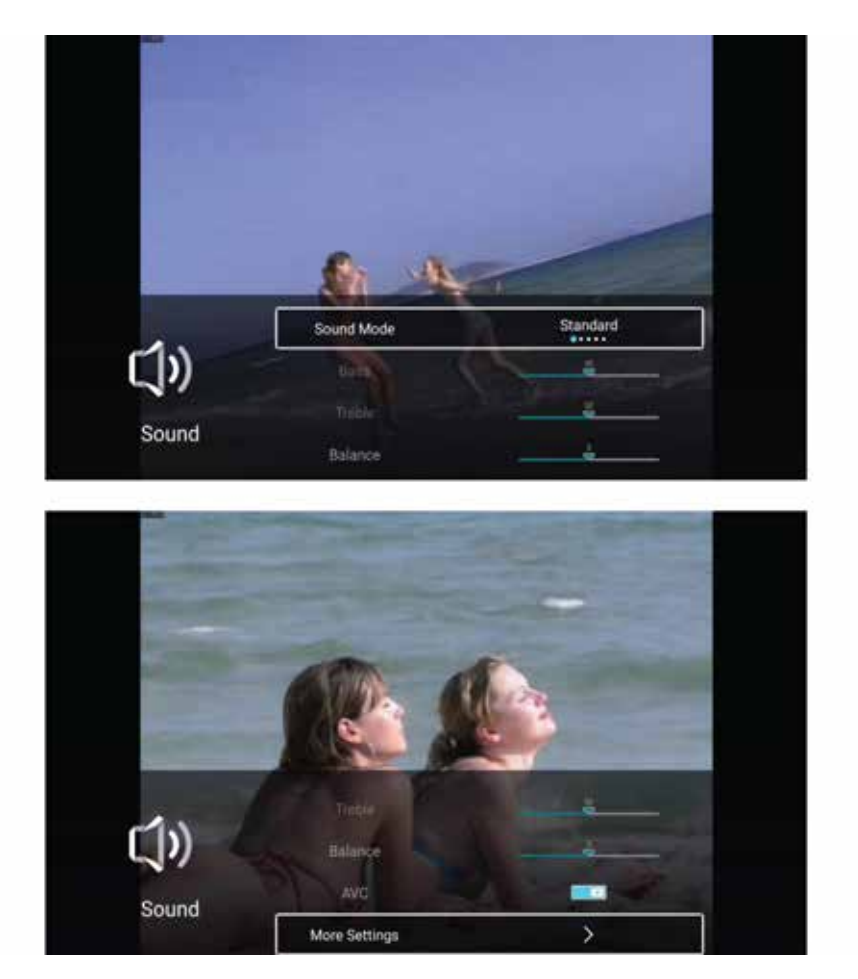

اضغط على الزر ▼ / ▲ لتحديد "Sound Mode" أو "Bass" أو "Treble" أو "Sound Mode" أو "Treble" أو "More Settings". "Treble" أو "AVC" أو "Exit" للخروج.

#### وضع الصوت

اضغط على الزر ▼ / ▲ لتحديد "Sound Mode".

اضغط على الزر **√ / ◄** للاختيار بين "Standard" أو "Movie" أو "Movie" أو "Movie" أو "News" أو "News".

<mark>قياسي:</mark> يوفر صوتًا متوازنًا في جميع الظروف. <mark>موسيقى:</mark> يعزز الترددات العالية ويقلل الجهير للحصول على تجربة موسيقية. فيلم: يعزز الجهير والعالي للحصول على تجربة صوتية غنية. أخبار: يعزز وضوح الصوت.

مستخدم: يسمح بتخصيص إعدادات الصوت.

#### جھير

اضبط الأصوات ذات التردد المنخفض. اضغط على الزر ▼ / ▲ لتحديد "Bass". اضغط على الزر ♦ / ◄ للتعديل.

#### التريبل

اضبط الأصوات ذات التردد العالي. اضغط على الزر ▼ / ▲ لتحديد "Bass". اضغط على الزر ♦ / ◄ للتعديل.

### توازن

اضبط توازن القناتين اليسرى واليمنى. اضغط على الزر ▼/▲ لتحديد "Balance". اضغط على الزر ♦/ ◄ للتعديل.

# (التحكم التلقائي في مستوى الصوت)

ملاحظة: بمجرد تنشيط AVC ، فإنه يحافظ على مستوى صوت ثابت للسماعة، بغض النظر عن الاختلافات في الصوت بين القنوات.

### المزيد من الإعدادات

اضغط على الزر **♦ / ◄** لتحديد "More settings". اضغط على الزر "Ok" للدخول إلى القائمة الفرعية.

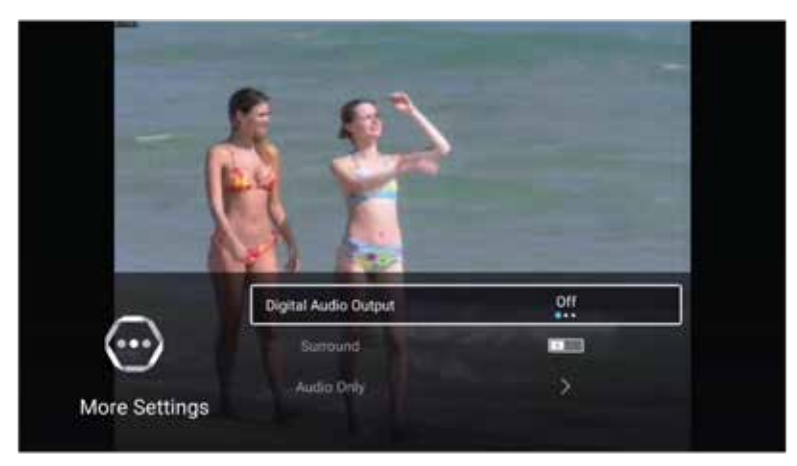

## إخراج الصوت الرقمى

اضغط على الزر ▼ / ▲ لتحديد "Digital Audio Output". اضغط على الزر ♦ / ◄ للاختيار بين إيقاف التشغيل أو PCM أو RAW.

### الصوت المحيطي

اضغط على الزر ▼ / ▲ لتحديد "Surround". اضغط على الزر ◀ / ◄ لتشغيله أو إيقاف تشغيله.

### الصوت فقط

اضغط على الزر ▼ / ▲ لتحديد "Audio Only". اضغط على الزر "OK" للدخول إلى القائمة الفرعية.

# إعداد القناة

اضغط على الزر "MENU" للوصول إلى القائمة الرئيسية. اضغط على الزر **♦ / ◄** لتحديد "Channel". اضغط على الزر "OK" للدخول إلى القائمة الفرعية.

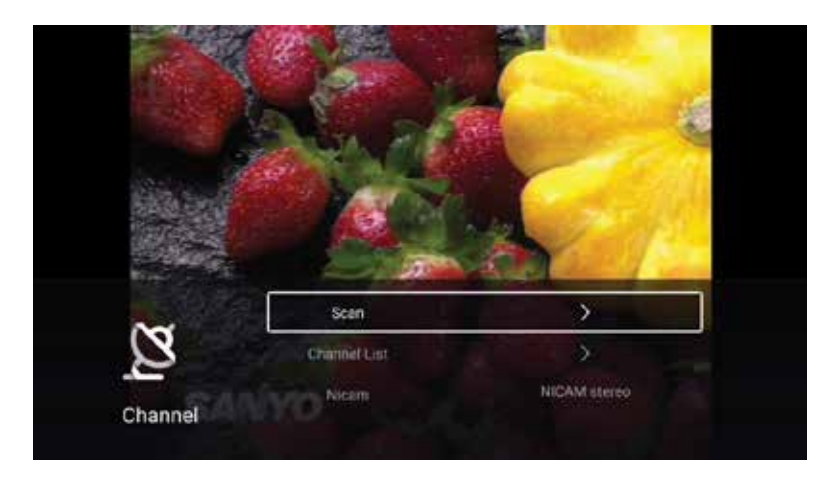

اضغط على الزر ▼/▲ لتحديد "Scan" أو "Channel List" أو "Nicam". اضغط على الزر "MENU" أو "EXIT" للخروج.

المسح الضوئي

اضغط على الزر ♥ / ▲ لتحديد "Scan". اضغط على الزر "OK" للدخول إلى القائمة الفرعية.

اضغط على الزر ▼/▲ لتحديد "Auto Scan" أو "Auto Scan".

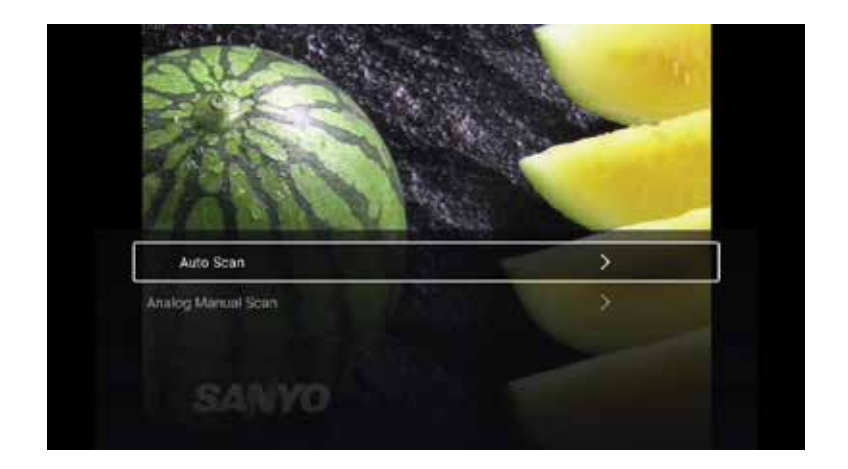

فيما يلي النص المكرر مع تحسين الرسمية والطلاقة: المسح التلقائي

ستجد ميزة البحث التلقائي قنوات البرامج المتاحة تلقائيًا.

اضغط على الزر ▼/▲ لتحديد "Auto Scan"، ثم اضغط على الزر "OK" لبدء البحث التلقائي.

لإيقاف البحث، اضغط على الزر "EXIT" أو "MENU".

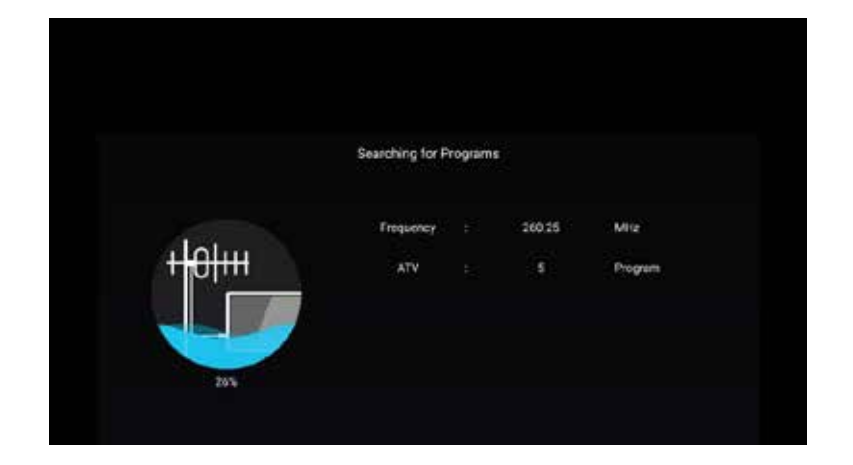

ГІ

المسح اليدوى التناظري

يتيح لك البحث اليدوي التناظري البحث يدويًا عن قنوات البرامج المتاحة. اضغط على الزر ▼ /▲ لتحديد "Analog Manual Scan"، ثم اضغط على الزر "OK" للدخول إلى القائمة الفرعية. اضغط على الزر "خروج" أو "القائمة" للخروج.

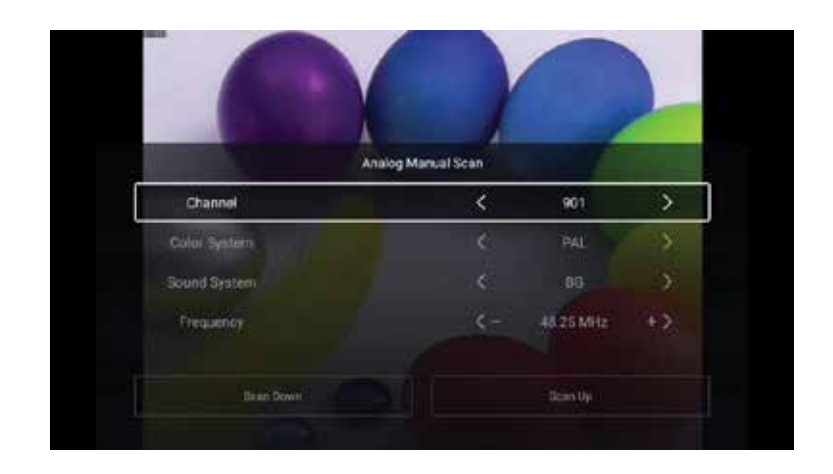

#### حدد القناة

اضغط على الزر ▼/▲ لتحديد "Channel". اضغط على الزر ﴿/◄ لتحديد رقم القناة المطلوب.

### نظام الألوان

اضغط على الزر ▼/▲ لتحديد "Color System". اضغط على الزر ♦/◄ لاختيار PAL أو SECAM أو NTSC أو Auto.

#### نظام الصوت

اضغط على الزر ▼ / ▲ لتحديد "Sound System". اضغط على الزر ♦ / ◄ لاختيار DK أو BG أو I أو L أو M أو N.

#### التردد

اضغط على الزر ▼/▲ لتحديد "Frequency". اضغط على الزر ♦/ ♦ للتعديل.

قائمة القنوات

عرض جميع القنوات المتاحة. اضغط على الزر ▼/▲ لتحديد "Channel List". اضغط على الزر "OK" لدخول القائمة الفرعية.

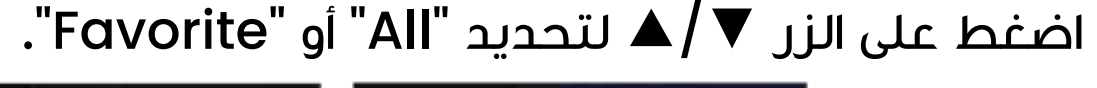

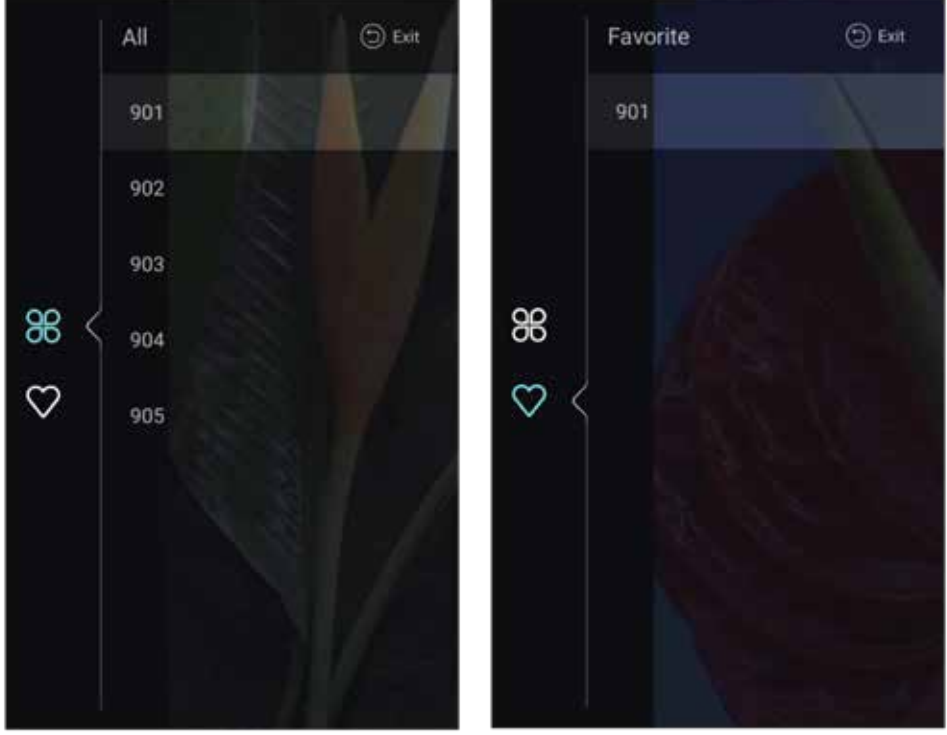

الكل

اضغط على الزر ▼ / ▲ لتحديد "All". اضغط على الزر "MENU" لتحرير البرنامج.

الخيارات: المفضلة، الحذف، إعادة التسمية، التخطى

إذا تم تحديد البرنامج كإشارة تناظرية، فيمكن إعادة تسميته.

#### المفضلة

اضغط على الزر ▼ / ▲ لتحديد "Favorite". اضغط على الزر "MENU" لتحرير القناة المفضلة.

الخيارات: الحذف، إعادة التسمية

#### نيكام

اضغط على زر ▼/▲ لاختيار "Nicam". اضغط على زر ◀/▶ لاختيار مونو أو نيكان ستيريو.

# الإعدادات العامة

اضغط على زر "MENU" للوصول إلى القائمة الرئيسية. اضغط على زر ♦ / ◄لتحديد "Common".

اضغط على زر "OK" للدخول إلى القائمة الفرعية.

اضغط على زر ▼ / ▲ لتحديد "OSD Timer" أو "Autostandby Timer" أو "Sleep Timer" أو "Blue Screen" أو "HDMI CEC Setup" أو "Store Mode" أو "Reset menu".

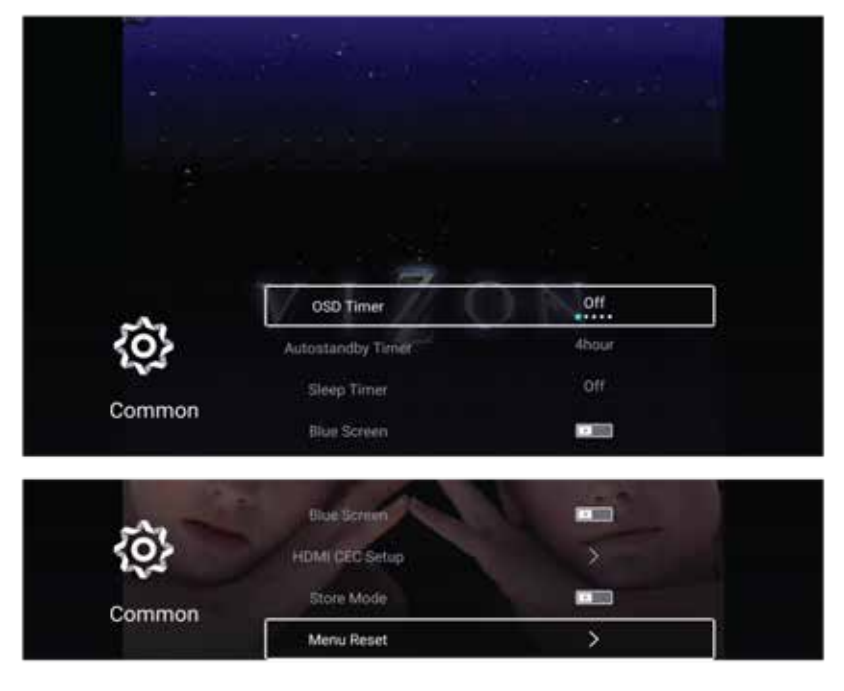

### مؤقت الشاشة على الشاشة

اضغط على زر ▼/▲ لتحديد "OSD Timer". اضغط على زر ♦/◄ لاختيار "Stop" أو ه ثوان أو ها ثانية أو ٣٠ ثانية أو ٤٠ ثانية.

### مؤقت الاستعداد التلقائى

اضغط على زر ▼/▲ لتحديد "Autostandby Timer".

اضغط على زر ♦ / ◄ لاختيار "Stop" أو ٣ ساعات أو ٤ ساعات أو ٥ ساعات.

#### مؤقت النوم

اضغط على الزر ▼ / ▲ لتحديد "sleep timer".

اضغط على الزر ▲ / ◄ لاختيار إيقاف التشغيل، أو ١٥ دقيقة، أو ٣٠ دقيقة، أو ٥٤ دقيقة، أو ٦٠ دقيقة، أو ٩٠ دقيقة، أو ١٢٠ دقيقة، أو ٢٤٠ دقيقة.

### شاشة زرقاء

اضبط لون الخلفية على اللون الأزرق عندما لا توجد إشارة إدخال. اضغط على الزر ▼ / ▲ لتحديد "blue screen". اضغط على الزر ◀ / ◄ لتشغيلها أو إيقاف تشغيلها.

### إعداد HDMI CEC

اضغط على الزر ▼ / ▲ لتحديد "HDMICEC Setup". اضغط على الزر "OK" للدخول إلى القائمة الفرعية.

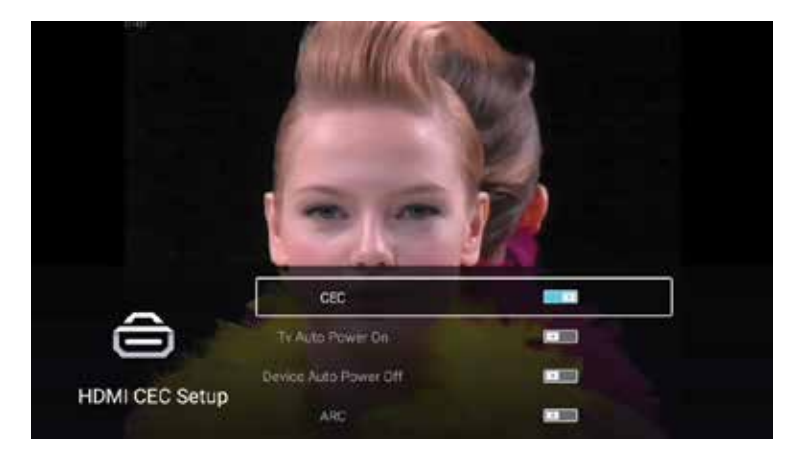

اضغط على الزر ▼ / ▲ لتحديد "CEC" أو "TV Auto Power On" أو "TV Auto Power Of" أو "ARC". "Device Auto Power Off" أو "ARC".

ملاحظة: تتوفر جميع الخيارات فقط عند تعيين CEC على "On".

### CEC

اضغط على الزر ▼/▲ لتحديد "CEC"، ثم اضغط على الزر ﴿ / ◄ لتشغيلها أو إيقاف تشغيلها.

الخيارات التالية متوفرة فقط عند تحديد "On" لـ CEC.

# تشغيل التلفزيون تلقائيًا

اضغط على الزر ▼ / ▲ لتحديد "Turn on TV automatically"، ثم اضغط على الزر ♦ / ◄ لتشغيله أو إيقاف تشغيله.

## إيقاف تشغيل الجهاز تلقائيًا

اضغط على الزر ▼ / ▲ لتحديد "Device Auto Power Off"، ثم اضغط على الزر ♦ / ◄ لتشغيله أو إيقاف تشغيله.

# ARC (قناة إرجاع الصوت)

اضغط على الزر ▼/▲ لتحديد "ARC"، ثم اضغط على الزر ◀/▶ لتشغيله أو إيقاف تشغيله.

وضع التخزين اضغط على الزر ▼/▲ لتحديد "Store Mode". اضغط على الزر ◀/ ◄ لتشغيله أو إيقاف تشغيله.

### إعادة تعيين القائمة

استعادة الإعدادات الافتراضية. اضغط على الزر ▼/▲ لتحديد "Menu Reset". اضغط على الزر "OK" للدخول إلى القائمة الفرعية.

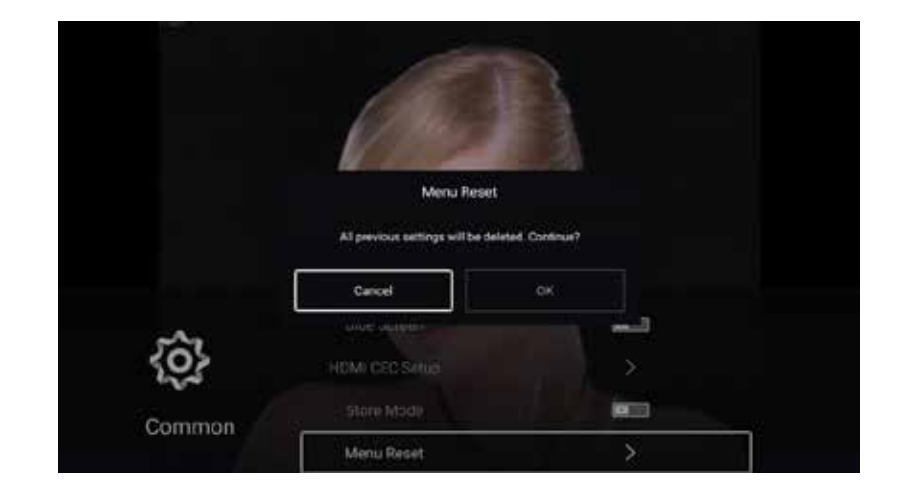

#### متقدم

اضغط على الزر "MENU" للوصول إلى القائمة الرئيسية.

اضغط على الزر ♦ / ◄ لتحديد "Advanced". اضغط على الزر "OK" للدخول إلى إعدادات النظام.

يرجى الرجوع إلى الصفحة الرئيسية – قسم الإعدادات

# الضمان

المنتجات التي تشتريها مباشرة من موقعنا الإلكتروني أو متجر Powerology تأتي مع ضمان لمدة ٢٤ شهرًا.

ينطبق الضمان لمدة ٢٤ شهرًا على المنتجات التي تم شراؤها مباشرة من موقعنا الإلكتروني أو متجر Powerology. إذا تم شراء منتجات Powerology من أي من بائعي التجزئة المعتمدين لدينا، فسيكون المنتج مؤهلًا للحصول على ضمان لمدة ١٢ شهرًا فقط. لتمديد ضمان منتجك، تفضل بزيارة موقعنا الإلكتروني إلى مدة ١٢ شهرًا فقط لتمديد ضمان منتجك، تفضل بزيارة موقعنا الإلكتروني إلى صورة تم تحميلها للمنتج لمعالجة طلبك. بمجرد الموافقة، ستتلقى رسالة تأكيد عبر البريد الإلكتروني بشأن ضمان المنتج الممتد. قم بتحميل المعلومات المطلوبة خلال ٤٨ ساعة من الشراء لتكون مؤهلًا لمدة ٢٤ شهرًا من فترة الضمان.

> لمزيد من المعلومات، يرجى التحقق من: powerology.me/warranty

# اتصل بنا

إذا كانت لديك أي أسئلة حول سياسة الخصوصية هذه، فيرجى الاتصال بنا على: hey@powerology.me الموقع الكتروني: powerology.me انستغرام: powerology.me فيسبوك: powerology.ME